# 쿠폰PUSH안내

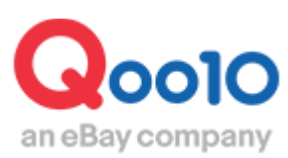

Update 2022-08

### 목차

| • | 쿠폰 PUSH란 | <u>3</u> |
|---|----------|----------|
|   |          |          |

1. 쿠폰PUSH란
 2. 쿠폰PUSH 알림방법

| ■ 쿠폰PUSH 신청방법     | <u>5</u>  |
|-------------------|-----------|
| 1. 쿠폰 PUSH 타입     | <u>6</u>  |
| 2. 프로모션 타입 신청방법 🤅 | <u>6</u>  |
| 3. 고객보상 타입 신청방법   | <u>12</u> |
| 4. 쿠폰PUSH신청 취소방법  | <u>18</u> |

# 쿠폰PUSH란

#### 1. 쿠폰PUSH란

- 판매자님이 발행하신 SHOP쿠폰을 단골고객에게 PUSH메시지, E-Mail로 보내어 알리는 기능입니다.
- 단골고객이란, SHOP을 Fellow 등록한 회원님입니다.
- 쿠폰PUSH를 신청하기 위해서는, 먼저 SHOP 쿠폰을 설정 해야합니다.
   SHOP쿠폰 설정방법은 여기를 참고해주시기 바랍니다.
- 쿠폰PUSH는 별도 요금이 발생하지 않습니다. 주1회 발송 가능합니다.
- 메일 인증을 하지 않았거나, SHOP쿠폰 메일 수신을 거부한 고객에게는 발송되지 않습니다.

#### 2. 쿠폰 PUSH 알림방법

• 쿠폰PUSH를 신청하면, 대상 고객에게 ①QPOST 메세지 ②E-Mail ③ Qoo10 어플 PUSH 메세지가 발송됩니다.

#### ①QPOST 메세지

| 😰 Qpost                     |                            |          |             |        |        |        |             |
|-----------------------------|----------------------------|----------|-------------|--------|--------|--------|-------------|
| お知らせ                        | a                          | 問,1合せ    | <u>ن</u> ار | ップイベント | 1      |        |             |
| [クーポン] ショップクープ              | ポンが発行されました                 | !        |             |        |        |        | <b>台</b> 利除 |
|                             | 2018/08/23 (木) AM 11:20:25 |          |             |        |        |        | AM 11:20:25 |
| ショップクーポンが発行さ<br>私のクーポン箱でクーポ | れました!<br>ンを確認してください!       |          |             |        | 私のク    | ーポン箱に制 | 多動する >      |
| Q0010                       | 습 Qoo10_DEAL               |          |             |        |        |        |             |
|                             | 300円 ショップクー                | ポンが発行される | ました!        | 3,560円 | 3,560円 | 4,000円 | 1,730円      |
|                             |                            |          |             |        |        |        |             |

#### ②E-Mail 제목: [Qoo10]SHOP 쿠폰이 발행되었습니다!

| <b> </b>                                                         |                                         |                      |                                                                |
|------------------------------------------------------------------|-----------------------------------------|----------------------|----------------------------------------------------------------|
| SHOP COUPON<br>ショップクーポンが発行されました! ※ SHOP COUPON メ バ<br>ターポンリストに移動 |                                         |                      |                                                                |
| QoolO<br>ander conquery @                                        | est shop Qoo10                          |                      |                                                                |
|                                                                  | SHOP COUPO         10円         200円以上購入 | N<br>時<br>ーボンで購入する > |                                                                |
|                                                                  | Л                                       | ナーテスト                |                                                                |
| test shop Qoo10 E                                                | BEST ITEM                               |                      |                                                                |
| TEST                                                             |                                         | TEST                 | <u>i</u>                                                       |
| テスト商品                                                            | Tシャツ(test)                              | テスト商品 2              | テスト商品                                                          |
| 200円                                                             | 5,000円                                  | 3,000円               | 2,500円                                                         |
| (*)ニのメールは記録専用メールフドレスから記憶されていますので、ご質問などは受信することができません。お話い合わせはなどは、  |                                         |                      |                                                                |
|                                                                  | は1〜10-21を90990-CCださい。<br>送(             | 8者:イーベイジャパン合同会社東3    | 京都港区港南1-8-41品川クリスタルスクエア9<br>Convribt ©イーベイ All Rights Personal |

#### ③어플 PUSH알림

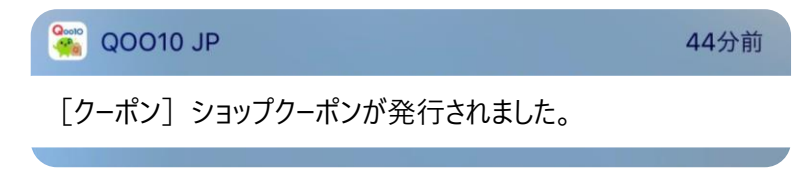

# 쿠폰PUSH 신청방법

#### 어디서 할 수 있나요?

J·QSM 로그인 https://qsm.qoo10.jp/GMKT.INC.GSM.Web/Login.aspx

### 프로모션 > 쿠폰Push 발송

| 👃 프로모션                |
|-----------------------|
| 광고 및 전시               |
| 플러스 전시                |
| 파워 랭크업 <u>New!</u>    |
| 패션 신상품                |
| QSpecial 프리미엄 배너      |
| Q-Analytics           |
| 스페셜 할인 관리             |
| 타임세일 & 데일리딜           |
| 공동구매                  |
| 메가할인 프로모션 <u>New!</u> |
| 판매자 프로모션              |
| 혜택관리                  |
| 피드백 혜택                |
| 단골고객 정보     ▼         |
| 단골고객 이벤트 ▼            |
| 쿠폰 Push 발송            |
| Qspecial Studio       |

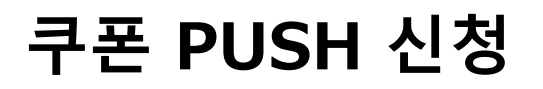

#### 1. 쿠폰 Push 타입

- 쿠폰 Push는, 보내는 곳에 따라 아래 2가지 타입으로 나눠집니다.
- 1. 프로모션 : SHOP을 [단골]로 등록한 고객에게 송신
- 2. 고객보상 : SHOP에서 주문한 이력이 있는 고객에게 송신

#### 2. 프로모션 타입 신청방법

• 프로모션 타입은 해당 SHOP을 [단골]로 등록한 고객에게 송신되는 PUSH 방법입니다.

① 쿠폰Push 타입에서「프로모션」을 선택합니다.

| 쿠폰 Push 신청하기 1 |                                                  |  |  |  |
|----------------|--------------------------------------------------|--|--|--|
| 조리             | ●프로모션 ○고객보상                                      |  |  |  |
| σπ             | * 쿠폰메일 발급은 주1회만 가능합니다.                           |  |  |  |
|                | 쿠폰 선택 ✔ 샵 쿠폰 설정 📿 새로고침                           |  |  |  |
| 샵 쿠폰           | 쿠폰번호:         할인금액/사용조건:         사용가능기간          |  |  |  |
|                | Qstore전용쿠폰은 쿠폰메일을 이용한 푸시프로모션을 진행 할 수 없습니다.       |  |  |  |
|                | 쿠폰 전송은 신청한 다음날 오전에 진행됩니다. 고객의 원활한 쿠폰사용을 위해 사용가능기 |  |  |  |

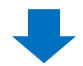

2 고객에게 보낼 쿠폰을 선택합니다. 만약 쿠폰을 설정하지 않으셨다면, 【샵쿠폰 설정】을 클릭하여 먼저 설정을 진행해주시기 바랍니다. <u>쿠폰설정방법 클릭</u>

| 쿠폰 Push 신청하기 |                          |                                        |  |  |
|--------------|--------------------------|----------------------------------------|--|--|
| 종류           | ◉프로모션 ○고<br>* 쿠폰메일 발급은 주 | 객보상<br>1회만 가능합니다.                      |  |  |
| 2            | test 🗸 실                 | = 쿠폰 설정 │ ⊖ 새로고침                       |  |  |
| 샵 쿠폰         | 쿠폰번호: 50694              | 할인금액/사용조건: 500 / 1,700 (JPY) 사용가능기간:   |  |  |
|              | Qstore전용쿠폰은 쿠            | 폰메일을 이용한 푸시프로모션을 진행 할 수 없습니다.          |  |  |
|              | 쿠폰 전송은 신청한               | 다음날 오전에 진행됩니다. 고객의 원활한 쿠폰사용을 위해 사용가능기간 |  |  |

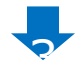

3 고객에게 송신되는 메일내에 표시할 【상품】을 선택합니다.
 ※ 메일 내의 'BEST ITEM' 부분 (<u>P.4</u> 참조)

✓ [순위에서 상위 4개의 자동 선택]을 선택할 경우:
 상품 랭킹 상위 4개 상품이 자동으로 표시됩니다.

| 쿠폰 Push 신청하기 |                                                                                                    |  |  |
|--------------|----------------------------------------------------------------------------------------------------|--|--|
| 종류           | ◉프로모션 ○고객보상<br>* 쿠폰메일 발급은 주1회만 가능합니다.                                                                                                    |  |  |
| 샵 쿠폰         | test       ✓       샵 쿠폰 설정       ② 새로고침         쿠폰번호:       50694       할인금액/사용조건:       500 / 1,700 (JPY         Qstore전용쿠폰은 쿠폰메일을 이용한 푸시프로모션을 진행 할 수         쿠폰 전송은 신청한 다음날 오전에 진행됩니다. 고객의 원활한 쿠 |  |  |
| 상품 3         | ●순위에서 상위 4 개의 자동 선택                                                                                                    |  |  |

✓ [상품 설정]을 선택할 경우: 지정한 상품이 4개까지 쿠폰메일에 표시됩니다.

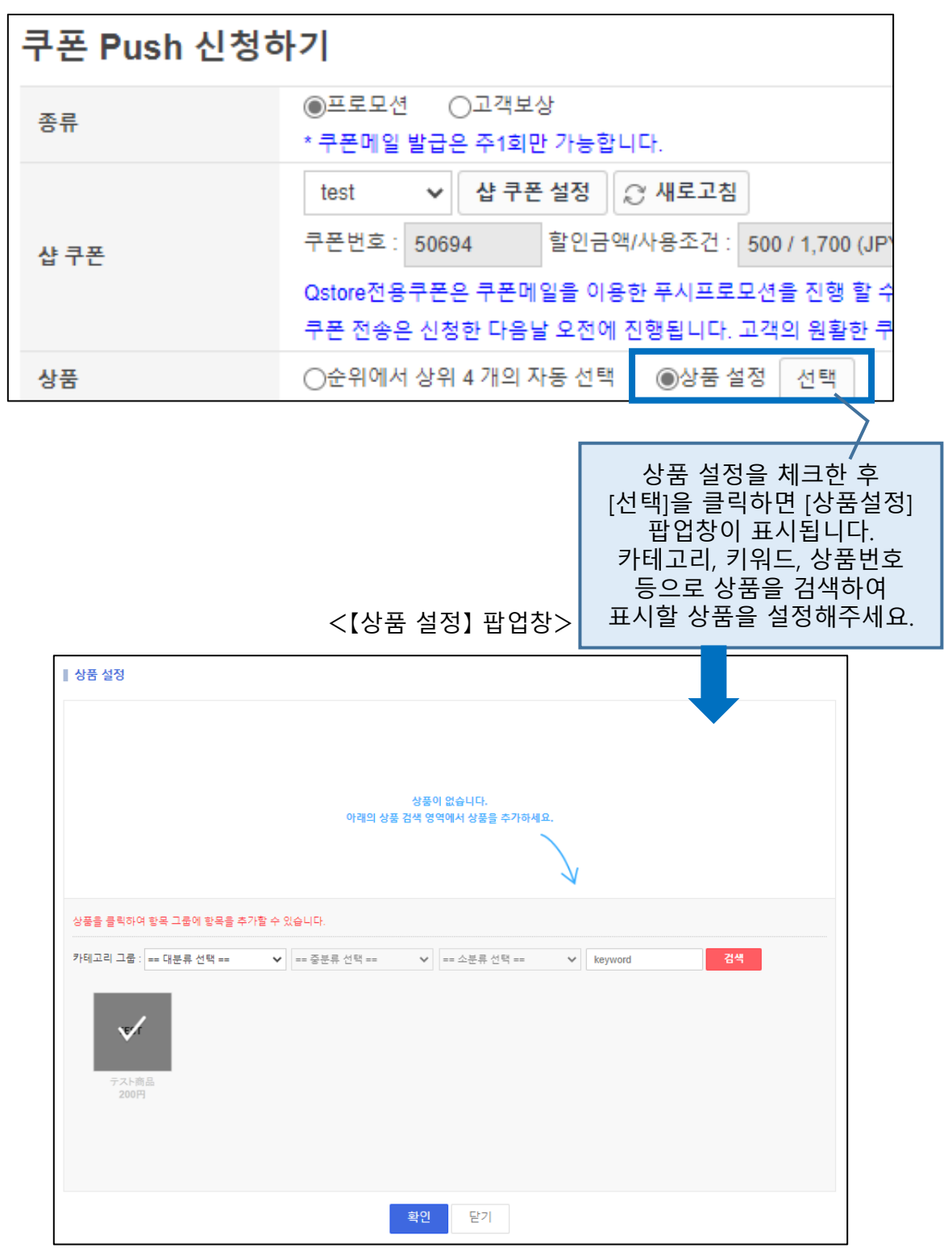

| 쿠폰 Push 신청하기 |                                                                                                    |  |  |
|--------------|----------------------------------------------------------------------------------------------------|--|--|
| 종류           | ●프로모션 ○고객보상<br>* 쿠폰메일 발급은 주1회만 가능합니다.                                                                                    |  |  |
| <b>샹 쿠포</b>  | test       ✓       샵 쿠폰 설정       ② 새로고침         쿠폰번호:       50694       할인금액/사용조건:       500 / 1,700 (JPY)       사용가능기간: |  |  |
|              | Qstore전용쿠폰은 쿠폰메일을 이용한 푸시프로모션을 진행 할 수 없습니다.<br>쿠폰 전송은 신청한 다음날 오전에 진행됩니다. 고객의 원활한 쿠폰사용을 위해 사용가능기간                          |  |  |
| 상품           | ○순위에서 상위 4 개의 자동 선택   ●상품 설정   선택                                                                                        |  |  |
| 보내는곳 4       | 단골고객 🗸                                                                                                    |  |  |
| 검색조건         | 선택 <mark>날</mark> 골회원이 있습니다.<br><u>단골고객</u> [간]간건선택: 20 21 22 22 22 22 22 22 22 22 22 22 22 22                           |  |  |
| 발송 시간        | 2022/09/01     III     10:00 ✓       취소는 전송 24 시간 전까지 가능합니다                                                              |  |  |

#### 4 보내는 곳에서 「단골고객」을 선택

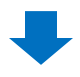

#### 5 단골 등록일을 기준으로, PUSH를 보낼 대상을 설정합니다.

- [전기간]: 모든 단골등록고객
- 「기간선택」: 선택한 기간내 단골 등록 고객

선택한 조건에 따라 보내지는 단골회원수가 표시됩니다.

| 쿠폰 Push 신청하기 |                                                                                                    |  |  |
|--------------|----------------------------------------------------------------------------------------------------|--|--|
| 종류           | ◉프로모션 ○고객보상 * 쿠폰메일 발급은 주1회만 가능합니다.                                                                                                    |  |  |
| 샵 쿠폰         | test       ✓       샵 쿠폰 설정       ② 새로고침         쿠폰번호:       50694       할인금액/사용조건:       500 / 1,700 (JPY)       사용가능기간         Qstore전용쿠폰은 쿠폰메일을 이용한 푸시프로모션을 진행 할 수 없습니다.         쿠폰 전송은 신청한 다음날 오전에 진행됩니다. 고객의 원활한 쿠폰사용을 위해 사용가능기감 |  |  |
| 상품           | ○순위에서 상위 4 개의 자동 선택 ●상품 설정 전택                                                                                                    |  |  |
| 보내는 곳        | 단골고객 ✔                                                                                                    |  |  |
| 검색조건 5       | 현재 254명의 단골회원이 있습니다.<br>등록일: ⓒ 전 기간 ○ 기간선택 : 🗰 ~ 🚺                                                                                                    |  |  |

6 쿠폰을 발송할 날짜와 시간을 선택합니다. 날짜: 달력아이콘을 클릭한 후 날짜를 선택합니다. (익일~3일내 날짜 선택가능)

| 걸까다 걸락으 | 시에는 글 글 탁 안 우 | 글씨글 선택합니다     | • (ㅋㅋ~>ㅋㅋ ㅋ~   | 또 연택시ㅎ)  |
|---------|---------------|---------------|----------------|----------|
| 시간: 풀다운 | 선택지에서 시간을     | · 선택합니다. (10: | 00~22:00, 30분단 | 안위 선택가능) |
|         |               | •             |                |          |

| 쿠폰 Push 신청하기 |                                                                                                    |  |  |  |
|--------------|----------------------------------------------------------------------------------------------------|--|--|--|
| 종류           | ◉프로모션 ○고객보상<br>* 쿠폰메일 발급은 주1회만 가능합니다.                                                                                                    |  |  |  |
| 샵쿠픈          | test         ✓         샵 쿠픈 설정         ♡ 새로고침           쿠폰번호:         50094         할인금액/사용조건:         500 / 1,700 (JPY)         사용가능기간:         루폰 발급 시점           Qstore전용쿠폰은 쿠폰메일을 이용한 푸시프로모션을 진행 할 수 없습니다.         무폰 전송은 신청한 다음날 오전에 진행됩니다. 고객의 원활한 쿠폰사용을 위해 사용가능기간을 다시 한번 확당 |  |  |  |
| 상품           | ◉순위에서 상위 4 개의 자동 선택 ○상품 설정 선택                                                                                                    |  |  |  |
| 보내는 곳        | 단골고객 🗸                                                                                                    |  |  |  |
| 검색조건         | 현재 254명의 단골회원이 있습니다.<br>등록일: ◉ 전 기간 ○ 기간선택: 🗰 ~ 💼                                                                                                    |  |  |  |
| 발송 시간        | 2022/09/01       □       10:00 ∨         취소는 전송 24 시간 전까지 가능합니다                                                                                                    |  |  |  |
|              |                                                                                                    |  |  |  |

 배너이미지를 설정하고자 하실 경우, 「광고 배너 설정」을 체크한 후,
 【Upload】버튼을 클릭하여 이미지를 업로드하고, 배너에 링크시킬 페이지를 선택합니다.

| 쿠폰 Push 신청하기 |                                                              |  |
|--------------|--------------------------------------------------------------|--|
| 주르           | ◉프로모션 ○고객보상                                                  |  |
| 011          | * 쿠폰메일 발급은 주1회만 가능합니다.                                       |  |
|              | test 🗸 샵 쿠폰 설정 📿 새로고침                                        |  |
| 샵 쿠픈         | 쿠폰번호 : 50894 할인금액/사용조건 : 500 / 1,700 (JPY) 사용가능기간 : 쿠폰 발급 시점 |  |
|              | Qstore전용쿠폰은 쿠폰메일을 이용한 푸시프로모션을 진행 할 수 없습니다.                   |  |
|              | 쿠폰 전송은 신청한 다음날 오전에 진행됩니다. 고객의 원활한 쿠폰사용을 위해 사용가능기간을 다시 한번 확   |  |
| 상품           | ◉순위에서 상위 4 개의 자동 선택 ○상품 설정 선택                                |  |
| 보내는 곳        | 단골고객 🗸                                                       |  |
| 거새조거         | 현재 254명의 단골회원이 있습니다.                                         |  |
| 8442         | 등록일: 🖲 전 기간 🔿 기간선택: 💼 ~ 💼                                    |  |
| 박송 시간        | 2022/09/01 🗰 10:00 🗸                                         |  |
| EDITE        | 취소는 전송 24 시간 전까지 가능합니다                                       |  |
| 7            | Upload 🤶 초기화 이미지보기 Banner Guide                              |  |
| □ 광고 배너 설정   | 배너 가이드를 확인하시고 가이드에 맞춰 배너 이미지를 등록해 주세요.                       |  |
|              | 링크페이지                                                        |  |
|              | ◉미니샵 메인 ○상품페이지 ○셀러기획전                                        |  |
|              |                                                              |  |
| · ※매니        | 귀표시 쉽지는 P.4의 메일 아버지를 삼고 부탁드립니다.                              |  |

※배너 관련 가이드라인은 <u>이쪽</u>에서 확인할 수 있습니다.

### ⑧ 【미리보기】를 클릭하면 발송되는 메일 내용을 확인할 수 있습니다. ⑨ 【신청하기】를 클릭합니다.

| 간 : 2018/09/19 ~ 2018/12/31 |           |       |             |
|-----------------------------|-----------|-------|-------------|
|                             |           |       |             |
|                             |           |       |             |
| * 이미지 사이즈 : 800px*100px     |           |       |             |
|                             |           |       | •           |
|                             | 9<br>신청하기 | 신청 이력 | 8<br>⊕ 미리보기 |

#### 쿠폰Push를 신청하면 고객의 쿠폰함에 쿠폰이 보내지며, 알림 메일, 어플 PUSH, Qpost 메시지도 함께 발송됩니다.

• 고객보상 타입은, 샵에서 상품을 구매한 이력이 있는 고객에게만 보낼 수 있는 PUSH 방법입니다.

| 쿠폰 Push 신청하기 |                                                       |  |
|--------------|-------------------------------------------------------|--|
| 종류           | O프로모션<br>★ 쿠폰메일 발급은 주1회만 가능합니다.                       |  |
|              | 쿠폰 선택 🗸 샵 쿠폰 설정 📿 새로고침                                |  |
| 샵쿠폰          | 쿠폰번호:         할인금액/사용조건:         사용가능기간:              |  |
|              | Qstore전용쿠폰은 쿠폰메일을 이용한 푸시프로모션을 진행 할 수 없습니다.            |  |
|              | 쿠폰 전송은 신정한 다음달 오전에 진행됩니다. 고객의 원활한 쿠폰사용을 위해 사용가능기간을 다/ |  |
| 상품           | ◉순위에서 상위 4 개의 자동 선택 ○상품 설정 선택                         |  |
| 주문번호 업로드     | + 주문번호 업로드 🔟 엑셀 양식                                    |  |
|              | ID or E-mail         구매 건수/금액<br>(일주일간)               |  |
|              |                                                       |  |
| 보내는 곳        |                                                       |  |

#### 1 쿠폰Push 타입에서 「고객보상」을 선택

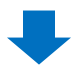

#### 고객에게 보낼 쿠폰을 선택합니다. 만약 쿠폰을 설정하지 않으셨다면, 【샵쿠폰 설정】을 클릭하여 먼저 설정을 진행해주시기 바랍니다. <u>쿠폰설정방법 클릭</u>

| 쿠폰 Push 신청하기 |                                                                                  |  |
|--------------|----------------------------------------------------------------------------------|--|
| 종류           | ○프로모션 ◉고객보상<br>* 쿠폰메일 발급은 주1회만 가능합니다.                                            |  |
|              | 쿠폰 선택 ▼ 샵 쿠폰 설정 📿 새로고침                                                           |  |
| 샵쿠폰          | · <u>쿠폰 선택</u> 할인금액/사용조건 : 사용가능기간 :                                              |  |
|              | · 쿠폰메일을 이용한 푸시프로모션을 진행 할 수 없습니다.<br>한 다음날 오전에 진행됩니다. 고객의 원활한 쿠폰사용을 위해 사용가능기간을 다/ |  |
| 상품           | ◉순위에서 상위 4 개의 자동 선택 ○상품 설정 선택                                                    |  |
| 주문번호 업로드     | + 주문번호 업로드 🖾 엑셀 양식                                                               |  |
|              | ID or E-mail         구매 건수/금액<br>(일주일간)                                          |  |
| 보내는 곳        |                                                                                  |  |

# ③ 고객에게 송신되는 메일내에 표시할 【상품】을 선택합니다. ※ 메일 내의 'BEST ITEM' 부분 (<u>P.4</u> 참조)

✓ [순위에서 상위 4개의 자동 선택]을 선택할 경우:
 상품 랭킹 상위 4개 상품이 자동으로 표시됩니다.

| 쿠폰 Push 신청하기 |                                                                                                    |  |
|--------------|----------------------------------------------------------------------------------------------------|--|
| 종류           | ○프로모션                                                                                                    |  |
| 샵 쿠폰         | test       ✓       샵 쿠폰 설정       ♡ 새로고침         쿠폰번호:       50694       할인금액/사용조건:       500 / 1,700 (JP         Qstore전용쿠폰은 쿠폰메일을 이용한 푸시프로모션을 진행 할 수         쿠폰 전송은 신청한 다음날 오전에 진행됩니다. 고객의 원활한 쿠 |  |
| 상품 3         | ●순위에서 상위 4 개의 자동 선택 ○상품 설정 선택                                                                                                    |  |

✓ [상품 설정]을 선택할 경우: 지정한 상품이 4개까지 쿠폰메일에 표시됩니다.

| 쿠폰 Push 신청하기 |                                                                                                    |  |
|--------------|----------------------------------------------------------------------------------------------------|--|
| 종류           | ○프로모션 ◉고객보상<br>* 쿠폰메일 발급은 주1희만 가능합니다.                                                                    |  |
| 샵쿠폰          | test       ✓       샵 쿠폰 설정       ② 새로고침         쿠폰번호:       50694       할인금액/사용조건:       500 / 1,700 (JF |  |
|              | Qstore전용쿠폰은 쿠폰메일을 이용한 푸시프로모션을 진행 할 =<br>쿠폰 전송은 신청한 다음날 오전에 진행됩니다. 고객의 원활한 =                              |  |
| 상품           | ○순위에서 상위 4 개의 자동 선택 ●상품 설정 선택                                                                            |  |
|              | 상품 설정을 체크한 후<br>[선택]을 클릭하면 [상품설정]<br>팝업창이 표시됩니다.<br>카테고리, 키워드, 상품번호<br>등으로 상품을 검색하여<br>표시할 상품을 설정해주세요    |  |

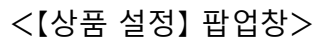

| ▮ 상품 설정                 |                                     |                           |         |    |
|-------------------------|-------------------------------------|---------------------------|---------|----|
|                         | 상품<br>아래의 상품 검색 영                   | 기 없습니다.<br>역에서 상품을 추가하세요. |         |    |
| 상품을 클릭하여 항목 그룹에 항목을 추가할 | 수 있습니다.                             |                           |         |    |
| 카테고리 그쿱 : == 대분류 선택 ==  | <ul> <li>✔ == 중분류 선택 == </li> </ul> | == 소분류 선택 == 🛛 🖌          | keyword | 검색 |
| <b>テ</b> スト商品<br>200円   |                                     |                           |         |    |
|                         | 확인                                  | 닫기                        |         |    |

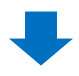

④ 주문번호 입력으로 발송처를 선택합니다.
 주문번호 입력은 EXCEL 업로드로 진행합니다.
 먼저 【엑셀양식】을 클릭하여 포맷을 다운로드 합니다.

| 쿠폰 Push 신청 | 하기                                                                                                    |
|------------|----------------------------------------------------------------------------------------------------|
| 종류         | ○프로모션 ◉고객보상<br>* 쿠폰메일 발급은 주1회만 가능합니다.                                                                                                    |
| 샵 쿠폰       | 쿠폰 선택       ▲       샵 쿠폰 설정        ✓ 새로고침         쿠폰 번호 :       할인금액/사용조건 :       사용         Qstore전용쿠폰은 쿠폰메일을 이용한 푸시프로모션을 진행 할 수 없습니다.          쿠폰 전송은 신청한 다음날 오전에 진행됩니다. 고객의 원활한 쿠폰사용을 위해 사용 |
| 상품         | ○순위에서 상위 4 개의 자동 선택 ●상품 설정 선택                                                                                                    |
| 주문번호 업로드   | + 주문번호 업 🕰 🗵 엑셀 양식                                                                                                    |

#### **5** Excel파일 A행에 발송할 고객의 주문번호를 입력/저장합니다. 관련 주문번호는 배송관리 메뉴에서 조회할 수 있습니다.(상세는 <u>여기</u> 클릭)

|    | <b>5</b> <sub>A</sub> | В | С | D | E |
|----|-----------------------|---|---|---|---|
| 1  | Order No.             |   |   |   |   |
| 2  | 262749754             |   |   |   |   |
| 3  | 262749886             |   |   |   |   |
| 4  | 262749887             |   |   |   |   |
| 5  | 262749888             |   |   |   |   |
| 6  | 262749909             |   |   |   |   |
| 7  | 262750373             |   |   |   |   |
| 8  | 262750374             |   |   |   |   |
| 9  | 262750593             |   |   |   |   |
| 10 | 262751298             |   |   |   |   |
| 11 | 262751299             |   |   |   |   |
| 12 |                       |   |   |   |   |
| 13 |                       |   |   |   |   |
| 14 |                       |   |   |   |   |

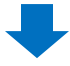

#### 6 【+주문번호 업로드】를 클릭합니다.

| 쿠폰 Push 신청하기 |                                                                             |  |
|--------------|-----------------------------------------------------------------------------|--|
| 종류           | ○프로모션                                                                       |  |
|              | test 🗸 ✔ 샵 쿠폰 설정 🖉 새로고침                                                     |  |
| 샵 쿠폰         | 쿠폰번호: 50694 할인금액/사용조건: 500 / 1,700 (JPY                                     |  |
|              | Qstore전용쿠폰은 쿠폰메일을 이용한 푸시프로모션을 진행 할 수<br>쿠폰 전송은 신청한 다음날 오전에 진행됩니다. 고객의 원활한 쿠 |  |
| 상품           | ○순위에서 상위 4 개의 자동 선택 ●상품 설정 선택                                               |  |
| 주문번호 업로드   6 | + 주문번호 업로드 🛛 엑셀 양식                                                          |  |

# ✓ 【Excel Upload】를 클릭하여 ⑤ 번에서 저장한 Excel파일을 불러옵니다. ⑧ 【Upload File】을 클릭합니다.

| Q Qoo10 - QSM - Chrome —                                                     |            | $\times$ |
|------------------------------------------------------------------------------|------------|----------|
| https://qsm.qoo10.jp/GMKT.INC.Gsm.Web/popup/common/excelupload.aspx?s        | tartline=1 | 1        |
| File Upload                                                                  |            |          |
| File Upload     Image: Excel Upload       업로드 파일 형식은 xls, xlsx, csv 만 가능합니다. | oad File   |          |
|                                                                              |            |          |

9 표시된 리스트에서 ☑ 체크합니다.

🕕 쿠폰을 발송할 날짜와 시간을 선택합니다.

날짜: 달력아이콘을 클릭한 후 날짜를 선택합니다. (익일~3일내 날짜 선택가능) 시간: 풀다운 선택지에서 시간을 선택합니다. (10:00~22:00, 30분단위 선택가능)

| 종류       | ○프로모션 ◉고객보상<br>* 쿠폰메일 발급은 주1회만 가능합니다.                                                          |  |  |
|----------|------------------------------------------------------------------------------------------------|--|--|
|          | Seller coupon test2 🗸 🗸 삼 쿠폰 설정 📿 새로고침                                                         |  |  |
| 샵 쿠폰     | 쿠폰번호: 24285 할인금액/사용조건: 5% / 800(JPY) 사용가능기간                                                    |  |  |
|          | Qstore전용쿠폰은 쿠폰메일을 이용한 푸시프로모션을 진행 할 수 없습니다.<br>쿠폰 전송은 신청한 다음날 오전에 진행됩니다. 고객의 원활한 쿠폰사용을 위해 사용가능기 |  |  |
| 상품       | ●순위에서 상위 4 개의 자동 선택 ○상품 설정 전택                                                                  |  |  |
| 주문번호 업로드 | + 주문번호 업로드 ☑ 엑셀 양식                                                                             |  |  |
| 9        | ID or E-mail         구매 건수/금액<br>(일주일간)                                                        |  |  |
|          | ✓ ham****** 0/0円                                                                               |  |  |
| 보내는 곳    |                                                                                                |  |  |
|          |                                                                                                |  |  |
|          |                                                                                                |  |  |
| 발송 시간    | 2022/09/01 IIII 10:00 ✔<br>취소는 전송 24 시간 전까지 가능합니다                                              |  |  |

# 배너이미지를 설정하고자 하실 경우, 「광고 배너 설정」을 체크한 후, 【Upload】버튼을 클릭하여 이미지를 업로드하고, 배너에 링크시킬 페이지를 선택합니다.

| •          |                                        |        |       | 🔛 Upload | ୖ 조기화 | 이미지보기 |
|------------|----------------------------------------|--------|-------|----------|-------|-------|
| ✔ 광고 배너 설정 | 배너 가이드를 확인하시고 가이드에 맞춰 배너 이미지를 등록해 주세요. |        |       |          |       |       |
|            | 링크페이지<br>◉미니샵 메인                       | ○상품페이지 | ○셀러기혹 | 신전       |       |       |

※배너 표시 위치는 <u>P.4</u>의 메일 이미지를 참고 부탁드립니다. ※배너 관련 가이드라인은 <u>이쪽</u>에서 확인할 수 있습니다.

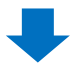

# (미리보기)를 클릭하면 발송되는 메일 내용을 확인할 수 있습니다. (신청하기)를 클릭합니다.

| * 이미지 사이즈 : 800px*100px |      |       |        |
|-------------------------|------|-------|--------|
|                         | 13   |       | 2      |
|                         | 신청하기 | 신청 이력 | ⊕ 미리보기 |

쿠폰Push를 신청하면 대상 고객의 쿠폰함에 쿠폰이 보내지며, 알림 메일, 어플 PUSH, Qpost 메시지도 함께 발송됩니다.

문의처 <u>Qoo10에 문의하기</u> > 카테고리 [QSM조작] > [프로모션·쿠폰·Qcash]

쿠폰 발송 예정일시 24시간 전까지는 쿠폰 PUSH 신청 취소가 가능합니다.

기존에 신청한 쿠폰 Push 발송에 대해 취소를 희망하실 경우, 쿠폰Push발송 메뉴에 접속하신 후 [신청 이력] 버튼을 클릭하면 팝업창에서 [발송취소] 처리를 할 수 있습니다.

| 푸시 프로모션     |                                                                                                    |  |  |  |  |
|-------------|----------------------------------------------------------------------------------------------------|--|--|--|--|
| 쿠폰 Push 신청ㅎ | 차기                                                                                                    |  |  |  |  |
| 종류          | ◉프로모션 ○고객보상<br>* 쿠폰메일 발급은 주1회만 가능합니다.                                                                               |  |  |  |  |
| 상 쿠폰        | 구문 선택                                                                                                    |  |  |  |  |
| 상품          | ●순위에서 상위 4 개의 자동 선택 ○상품 설정 선택                                                                                       |  |  |  |  |
| 보내는 곳       | 단골고객 🗸                                                                                                    |  |  |  |  |
| 검색조건        | 현재 7명의 단골회원이 있습니다.<br>등록알: ◉전 기간 ○기간선택:                                                                             |  |  |  |  |
| 발송 시간       | 2022/09/03 面         10:00 ~           취소는 전송 24 시간 전까지 가능합니다         신청 이력                                         |  |  |  |  |
| □ 광고 배너 설정  | [ Upload ] ② 초기화 이미지보기 Banner Guide * 이미지 사이즈:<br>배너 가이드를 확인하시고 가이드에 맞춰 배너 이지를 등록해 주세요.<br>링크페이지<br>@미니샵 메인 _ 상품페이지 |  |  |  |  |
|             | 신청하기 신청 이력                                                                                                    |  |  |  |  |

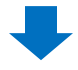

| 발송취 | 발송취소 발급 히스토리 (프로모션) 판매자 보상쿠폰 발급 히스토리 할인쿠폰 발급/사용조회 |                             |                    |        |  |  |
|-----|---------------------------------------------------|-----------------------------|--------------------|--------|--|--|
|     |                                                   |                             |                    |        |  |  |
| 등록일 |                                                   | 2022/08/24 🗰 ~ 2022/08/31 🛗 | 쿠폰번호               | Q, 조희  |  |  |
| 선택  | 쿠폰번호                                              | 등록일                         | 예상전송일시             | 상태     |  |  |
|     | 122659                                            | 2022/08/31 13:33:11         | 2022/09/03 10:00:0 | 00 대기중 |  |  |
|     |                                                   |                             |                    |        |  |  |
|     |                                                   |                             |                    |        |  |  |
|     |                                                   |                             |                    |        |  |  |
|     |                                                   |                             |                    |        |  |  |
|     |                                                   |                             |                    |        |  |  |
|     |                                                   |                             |                    |        |  |  |
|     |                                                   |                             |                    |        |  |  |
|     |                                                   |                             |                    |        |  |  |
|     |                                                   |                             |                    |        |  |  |
|     |                                                   |                             |                    |        |  |  |
|     |                                                   |                             |                    |        |  |  |
|     |                                                   |                             |                    |        |  |  |
|     |                                                   |                             |                    |        |  |  |
|     |                                                   |                             |                    |        |  |  |
|     |                                                   |                             |                    | 말중쉬소   |  |  |
|     |                                                   |                             |                    |        |  |  |
|     |                                                   |                             |                    | 발송취소   |  |  |
|     |                                                   |                             |                    |        |  |  |

문의처 <u>Qoo10에 문의하기</u>> 카테고리 [QSM조작]> [프로모션·쿠폰·Qcash]